# Provisioning Procedure by using multiple configuration files

(KX-UT1xx series/248)

No. 11-004

May 25, 2012

Ver.1.1

**Panasonic Corporation** 

#### Abstract about this document

This document describes about overview of provisioning process and show how to do provisioning by using multiple configuration files.

#### **Revision history**

| Date          | Version  | Revision                    | Firmware version |
|---------------|----------|-----------------------------|------------------|
| Jun. 22, 2011 | Ver. 1.0 | Initial Release             | All versions     |
| May 25, 2011  | Ver. 1.1 | Add description about UT248 | All versions     |

# Outline

1) Basic Provisioning Flow including Pre Provisioning

2) Explanation about type and priority of configuration files

3) Configuration Procedure for Provisioning by using WEB interface.

# **Basic Provisioning Sequence with Pre Provisioning**

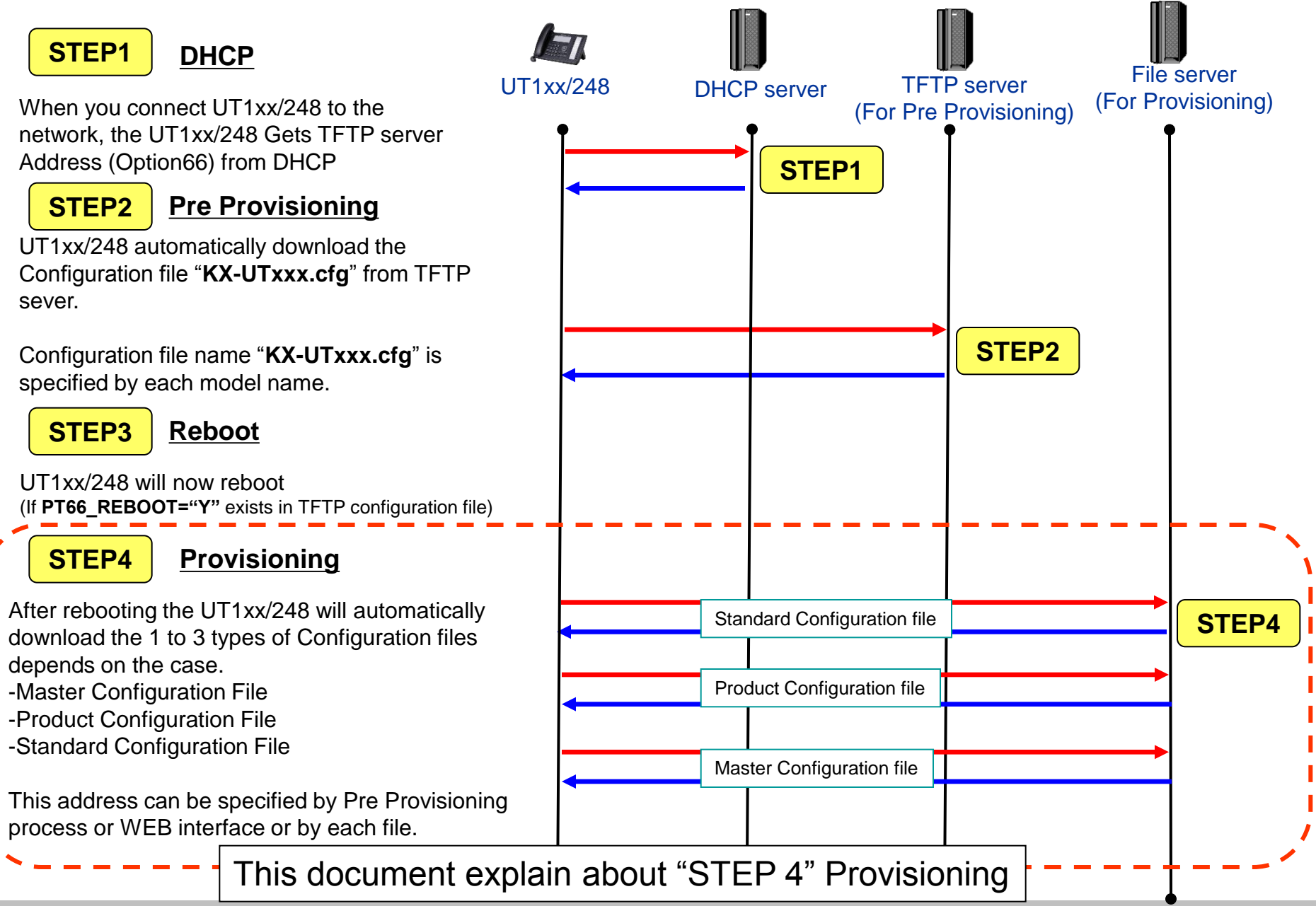

# Types of Configuration file for Provisioning

■ There are three types of Configuration file.

| Туре                                             | Usage                                                                                                    |  |  |  |
|--------------------------------------------------|----------------------------------------------------------------------------------------------------|--|--|--|
| Master<br>configuration file                     | <ul> <li>Common setting for all units         <ul> <li>SIP server address</li> <li>IP addresses of the DNS</li> <li>IP addresses of the NTP (Network Time Protocol) servers</li> </ul> </li> <li>Example of the configuration file's URL:     <ul> <li><u>http://prov.example.com/Panasonic/ConfigCommon.cfg</u></li> </ul> </li> </ul> |  |  |  |
| Product<br>configuration file                    | <ul> <li>Common setting for same model units<br/>Default setting of the privacy mode</li> <li>Used by all the units that have the same model name</li> <li>Example of the configuration file's URL:<br/><u>http://prov.example.com/Panasonic/Config{MODEL}.cfg</u></li> </ul>                                                           |  |  |  |
| Standard configuration file                      | <ul> <li>Setting for each unit</li> <li>Phone number</li> <li>User ID</li> </ul>                                                                                                    |  |  |  |
| This is the file for<br>detailed<br>information. | <ul> <li>Password, etc.</li> <li>Example of the configuration file's URL:<br/><u>http://prov.example.com/Panasonic/Config{MAC}.cfg</u></li> </ul>                                                                                                    |  |  |  |

Can be configured by using only one file of these three files.

© Panasonic Corporation 2012

# **Priority of Settings**

## Setting priority

- Configured by different configuration methods: provisioning, Web user interface programming, etc.
- Settings configured later override previous settings

• Settings by Web are highest priority, can be changed by Web only. If configuration file is used after Settings by Web, Web settings should be reset.

| Low  | Setting<br>Order | Priority | Setting Method                                                              |
|------|------------------|----------|-----------------------------------------------------------------------------|
|      | 1                | 4        | The factory default settings for the unit                                   |
|      | 2                | 3        | Pre-provisioning with the configuration file                                |
|      |                  | 2-3      | Provisioning with the master configuration file                             |
|      | 3                | 2-2      | Provisioning with the product configuration file                            |
|      |                  | 2-1      | Provisioning with the standard configuration file                           |
| High | 4                | 1        | Settings configured from the Web user interface or the phone user Interface |

\*lower numbers indicate higher priority

# How to set Provisioning Information from WEB

Setting vary depend on how many configuration file you use.

<u>Case 1</u> : Provisioning by only 1 configuration file (Standard Configuration File) If you use only 1 file, then you can put URL into "Standard" Configuration File in WEB setting.

<u>Case 2</u> : Provisioning by 2 files (Master and Standard / Product and Standard) If you use 2 configuration files, then you can put URL into "Master" or "Product" configuration file in WEB setting.

And in configuration file, you need to specify the URL of "Standard" configuration file.

<u>Case 3</u> : Provisioning by 3 files (Master, Product and Standard) If you use 3 configuration files, then you can put URL into "Master" configuration file in WEB setting.

And in configuration file, you need to specify the URL of "Product" and "Standard" configuration file in WEB setting.

From next page, detailed step is described

### How to set Provisioning Information from WEB (Case1 : With 1 file)

**Setting Steps** 

Step 1. Put standard configuration file with all parameters into provisioning server.

provisioning server Standard Configuration File

Step 2. Enter Standard File URL into Provisioning Maintenance setting in WEB.

| Enable Provisioning           | © Yes ⊖ No                          |
|-------------------------------|-------------------------------------|
| itandard File URL             | http://192.168.0.10/Config{MAC}.cfg |
| Product File URL              |                                     |
| Master File URL               |                                     |
| Cyclic Auto Resync            | O Yes ⊙ No                          |
| Resync Interval               | 10080 minute(s) [1-40320]           |
| Header Value for Resync Event | check-sync                          |

Step 3. Phone get Standard File from provisioning server from address input into WEB setting.

| ß   | 7                        |                  |
|-----|--------------------------|------------------|
| UT1 | xx/248 prov              | risioning server |
|     | Get Standard Configurati | ion File         |
|     | Standard Configuration   | File             |

#### How to set Provisioning Information from WEB (Case1 : With 1 file)

Step 1. Please put configuration file (Standard File) under server.

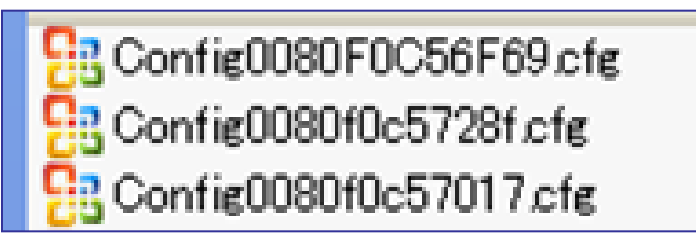

<u>Config{MAC}.cfg</u> : for each unit setting file like account name, password and SIP Server address.

\*\*{MAC} indicate actual MAC address of phone

Example of "Config{MAC}.cfg" for Standard file.

| # PCC Standard Format File # DO NOT CHANGE THIS LINE!      |                                           |  |  |  |  |
|------------------------------------------------------------|-------------------------------------------|--|--|--|--|
| # This is a simplified sample configuration file.          |                                           |  |  |  |  |
|                                                            | ###########                               |  |  |  |  |
| # Configuration Setting #                                  |                                           |  |  |  |  |
| #######################################                    | ***************************************   |  |  |  |  |
| # URL of this configuration file                           |                                           |  |  |  |  |
| CEG_STANDARD_FILE_PATH="tftp://192.168.0.10/Config         | MAC) cfa"                                 |  |  |  |  |
|                                                            |                                           |  |  |  |  |
| # SIP Settings #                                           |                                           |  |  |  |  |
| # Suffix " 1" indicates this parameter is for "line 1". #  |                                           |  |  |  |  |
| #######################################                    | *****                                     |  |  |  |  |
| # IP Address or FQDN of SIP registrar server, proxy server |                                           |  |  |  |  |
| SIP RGSTR ADDR 1="registrar.example.com"                   |                                           |  |  |  |  |
| SIP PRXY ADDR 1="proxy.example.com"                        | IP PRXY ADDR 1= registrational pictori    |  |  |  |  |
| IP Address or FQDN of SIP presence server                  |                                           |  |  |  |  |
| SIP PRSNC ADDR 1="presenceserver.example.com"              |                                           |  |  |  |  |
| # Enables DNS SRV lookup                                   |                                           |  |  |  |  |
| SIP DNSSRV ENA 1="Y"                                       |                                           |  |  |  |  |
| # ID_password for SIP authentication                       |                                           |  |  |  |  |
| SIP AUTHID 1="SIP User"                                    |                                           |  |  |  |  |
| SIP PASS 1="SIP Password"                                  |                                           |  |  |  |  |
| # Some Timer Settings #                                    |                                           |  |  |  |  |
| # Expiration time of SIP registration: "1 hour"            | Please refer administrator duide for more |  |  |  |  |
| REC EXPIRE TIME 1-"3600"                                   | riedee ferer dammetater guide for more    |  |  |  |  |
| # Disables SIP Session Timer (PEC 4028)                    | detailed about each peremeter             |  |  |  |  |
| SID SESSION TIME 1-"0"                                     | uelalieu abuul each paramelei             |  |  |  |  |
|                                                            | •                                         |  |  |  |  |
|                                                            |                                           |  |  |  |  |

#### How to set Provisioning Information from WEB (Case1 : With 1 file)

Step 2. After you log in to WEB setting menu by administrator account, Please go to [Maintenance] -> [Provisioning Maintenance] menu.

| KX-UT136                    | Status                 | Network    | System  | VolP                      | Telephone      | Maintenance |
|-----------------------------|------------------------|------------|---------|---------------------------|----------------|-------------|
| Web Port Close              | Firmwa                 |            | ire Mai | ntenance                  |                |             |
| Maintenance                 | Firmware               | Maintenanc | e       |                           |                |             |
| Firmware Maintenance        | Enable Firmware Update |            | date    | 📀 Yes 🔿                   | No             |             |
| Local Firmware Update       | Update Type            |            |         | <ul> <li>Autom</li> </ul> | natic 🔾 Manual |             |
| Provisioning<br>Maintenance | Firmware File URL      |            |         |                           |                |             |
| Management Server           |                        |            |         |                           |                |             |
| Reset to Defaults           | Save Cancel            |            |         |                           |                |             |
| Restart                     |                        |            |         |                           |                |             |

Please input file path of configuration file for "Standard" where you put and set "Yes" for [Enable Provisioning]. And press [save] button.

| Provisioning Maintenance      |                                     |  |  |  |
|-------------------------------|-------------------------------------|--|--|--|
| Enable Provisioning           | ⊙ Yes O No                          |  |  |  |
| Standard File URL             | http://192.168.0.10/Config{MAC}.cfg |  |  |  |
| Product File URL              |                                     |  |  |  |
| Master File URL               |                                     |  |  |  |
| Cyclic Auto Resync            | ⊖ Yes ⊙ No                          |  |  |  |
| Resync Interval               | 10080 minute(s) [1-40320]           |  |  |  |
| Header Value for Resync Event | check-sync                          |  |  |  |
|                               |                                     |  |  |  |
| Save Cancel                   |                                     |  |  |  |

## How to set Provisioning Information from WEB (Case2 : With 2 files)

**Setting Steps** 

Step 1. Put Master configuration file with Standard File URL and Standard configuration file with each unit parameters into provisioning server.

Step 2. Enter Master File URL into Provisioning Maintenance setting in WEB.

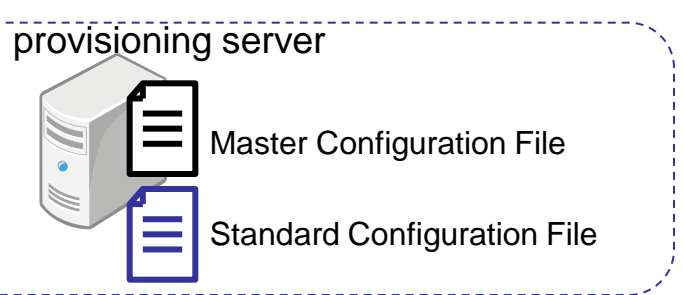

Yes O No

) Yes 🔍 No

10080

Save

check-sync

Cancel

http://192 168 0 10/Configcommon c

minute(s) [1-40320]

ovisioning Maintenan

Enable Provisioning

Standard File URL

Product File URL

Cyclic Auto Resync

Header Value for Resync

Master File URI

Resync Interval

Step 3. Phone get Master File from provisioning server from address input into WEB setting.

And then, Phone get Standard File from provisioning server by using address described in Master File.

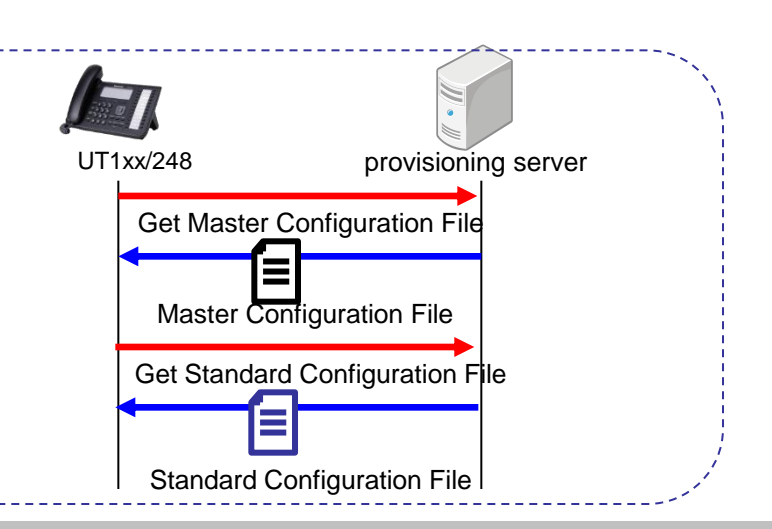

#### How to set Provisioning Information from WEB (Case2 : With 2 files)

Step 1. Please put configuration file under server.

Config0080F0C56F69.cfg Config0080f0c5728f.cfg Config0080f0c57017.cfg Config0080f0c57017.cfg ConfigCommon.cfg <u>ConfigCommon.cfg</u> : for common setting across all phones, like SIP server address. <u>Config{MAC}.cfg</u> : for each unit setting file like account name, password. \*\*{MAC} indicate actual MAC address of phone

#### Example of "ConfigCommon.cfg" for Master file.

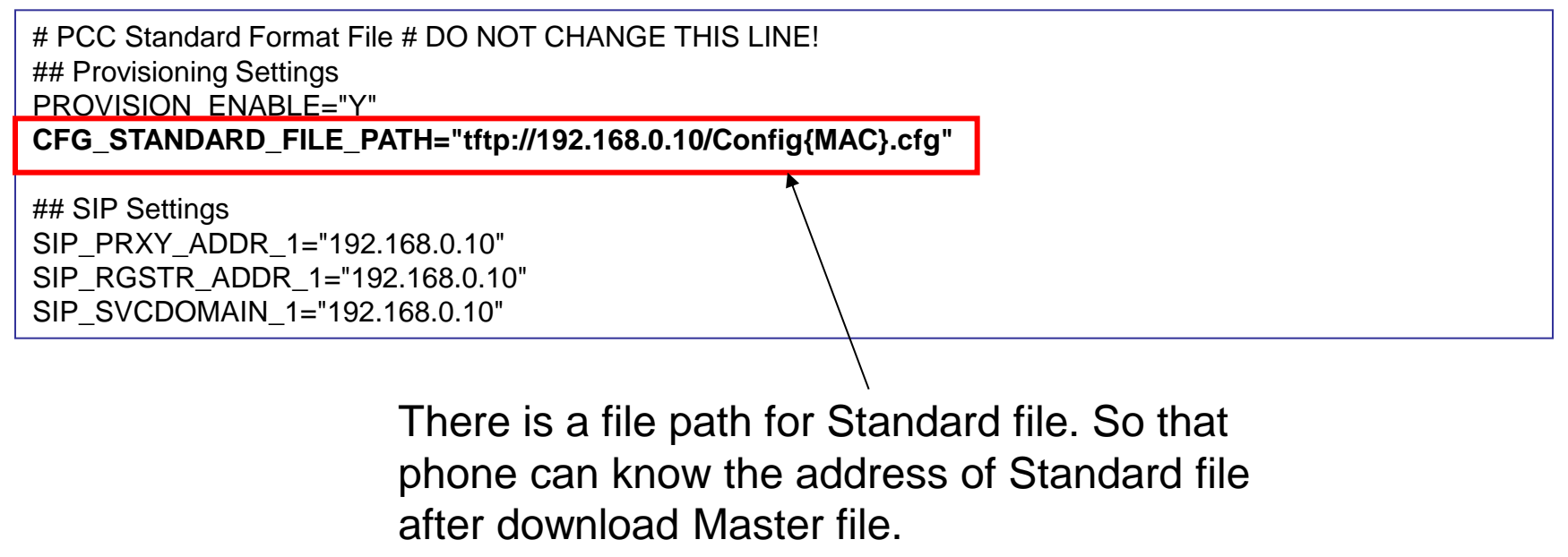

#### How to set Provisioning Information from WEB (Case2 : With 2 files)

Step 2. After you log in to WEB setting menu by administrator account, Please go to [Maintenance] -> [Provisioning Maintenance] menu.

| KX-UT136                     | Status Network       | System Vo | olP Telephone      | Maintenance |
|------------------------------|----------------------|-----------|--------------------|-------------|
| Web Port Close               | Firmware Maintenance |           |                    |             |
| Maintenance                  | Firmware Maintenance |           |                    |             |
| Firmware Maintenance         | Enable Firmware Upda | ate 💿     | ∕es O No           |             |
| Local Firmware Update        | Update Type          |           | Automatic O Manual |             |
| Provisioning<br>Maintenance  | Firmware File URL    |           |                    |             |
| Management Server            |                      |           |                    |             |
| Reset to Defaults<br>Restart | Save Cancel          |           |                    |             |

Please input file path of configuration for "Master" file where you put and set "Yes" for [Enable Provisioning]. And press [save] button.

| Provisioning Maintenance |                                      |  |  |  |
|--------------------------|--------------------------------------|--|--|--|
| Enable Provisioning      |                                      |  |  |  |
| Standard File URL        |                                      |  |  |  |
| Product File URL         |                                      |  |  |  |
| Master File URL          | http://192.168.0.10/Configcommon.cfg |  |  |  |
| Cyclic Auto Resync       | ⊙ Yes 	 No                           |  |  |  |

Note : you don't need to input Standard File URL. Standard File URL is obtained from Master File as described in previous page.

Cancel

Save

## How to set Provisioning Information from WEB (Case3 : With 3 files)

provisioning server

ovisioning Maintenand Enable Provisioning

Standard File URL

Product File URL

Master File URL

Resync Interval

Cyclic Auto Resync

Header Value for Resync

#### **Setting Steps**

Step 1. Put Master configuration file with Standard/Product File URL and Standard configuration file with each unit parameters into provisioning server.

Step 2. Enter Master File URL into Provisioning Maintenance setting in WEB.

Step 3. Phone get Master File from provisioning server from address input into WEB setting. And then, Phone get Product / Standard File from provisioning server by using address described in Master File.

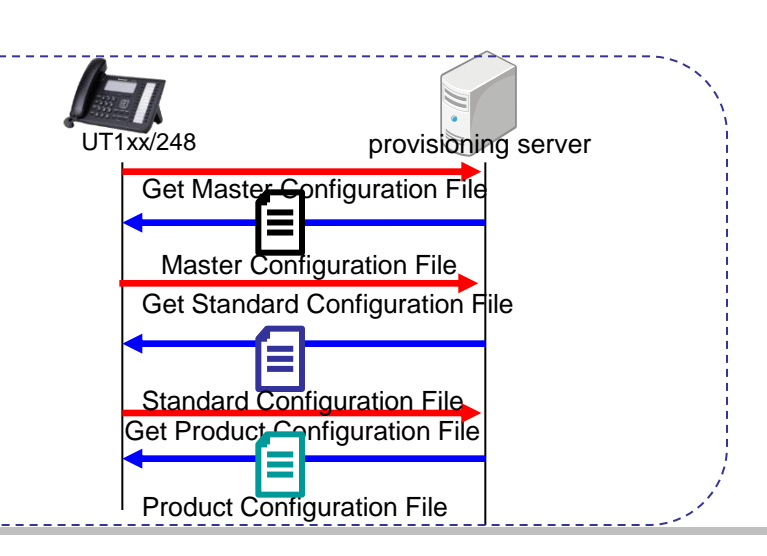

Yes O No

) Yes 🔍 No

10080

Save

check-sync

Cancel

Master Configuration File

http://192\_168\_0\_10/Configcommon\_c

minute(s) [1-40320]

ProductConfiguration File

Standard Configuration File

#### How to set Provisioning Information from WEB (Case3 : With 3 files)

Step 1. Please put configuration file under server.

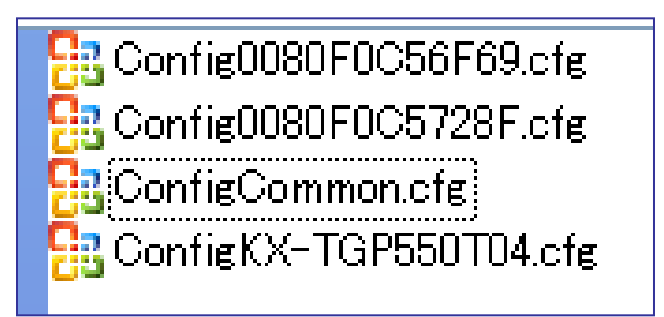

<u>ConfigCommon.cfg</u> : for common setting across all phones, like SIP server address. Config{MODEL}.cfg for each model setting. \*\*{MODEL} indicate the model name of phone <u>Config{MAC}.cfg</u> : for each unit setting file like account name, password. \*\*{MAC} indicate actual MAC address of phone

Example of "ConfigCommon.cfg" for Master file.

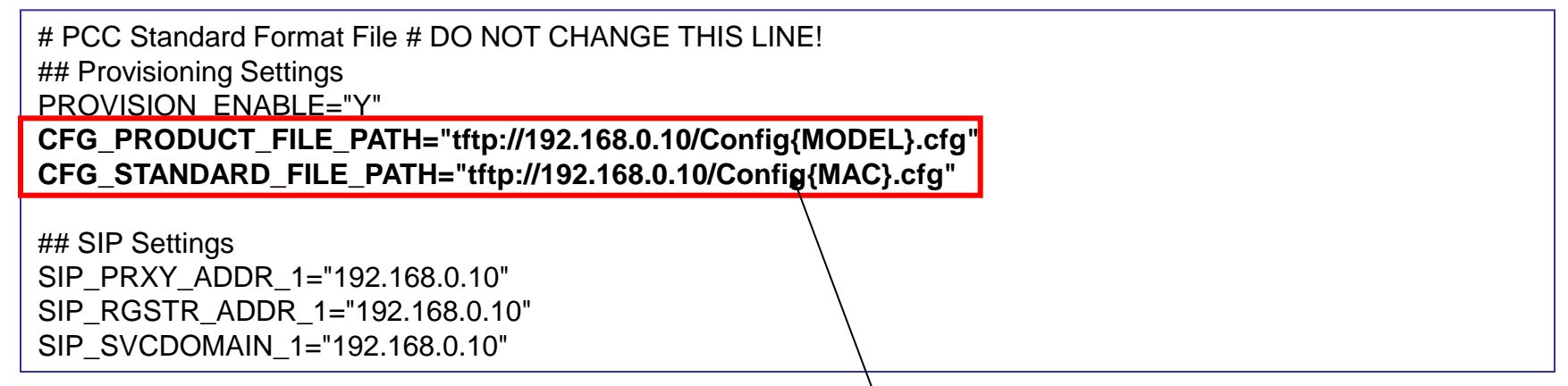

There is a file path for Standard file and Product file. So that phone can know the address of Standard file and Product file after download Master file.

#### How to set Provisioning Information from WEB (Case3 : With 3 files)

Step 2. After you log in to WEB setting menu by administrator account, Please go to [Maintenance] -> [Provisioning Maintenance] menu.

| KX-UT136                     | Status Network        | System VolP               | Telephone      | Maintenance |
|------------------------------|-----------------------|---------------------------|----------------|-------------|
| Web Port Close               | Firmware Maintenance  |                           |                |             |
| Maintenance                  | Firmware Maintenance  |                           |                |             |
| Firmware Maintenance         | Enable Firmware Updat | te 💿 Yes 🔿                | No             |             |
| Local Firmware Update        | Update Type           | <ul> <li>Autom</li> </ul> | natic O Manual |             |
| Provisioning<br>Maintenance  | Firmware File URL     |                           |                |             |
| Management Server            |                       |                           |                |             |
| Reset to Defaults<br>Restart | Save Cancel           |                           |                |             |

Please input file path of configuration for "Master" file where you put and set "Yes" for [Enable Provisioning]. And press [save] button.

| Provisioning Maintenance |                                      |  |  |
|--------------------------|--------------------------------------|--|--|
| Enable Provisioning      |                                      |  |  |
| Standard File URL        |                                      |  |  |
| Product File URL         |                                      |  |  |
| Master File URL          | http://192.168.0.10/Configcommon.cfg |  |  |
| Cyclic Auto Resync       | ⊙ Yes ⊚ No                           |  |  |

Note : you don't need to input Standard / Product File URL. Standard / Product File URL are obtained from Master File as described in previous page.

Cancel

Save

Note : this procedure required if you'd like to clean all of setting via web menu before provisioning. And network setting will be back to default also. If you don't need clean all setting, then please ignore this step.

Please go to [Maintenance] -> [Reset to Defaults] menu.

| KX-UT136                    | Status Network System  | n VolP Telephone     | Maintenance |
|-----------------------------|------------------------|----------------------|-------------|
| Web Port Close              | Firmware Maintenance   |                      |             |
| Maintenance                 | Firmware Maintenance   |                      |             |
| Firmware Maintenance        | Enable Firmware Update | ⊙ Yes ○ No           |             |
| Local Firmware Update       | Update Type            | ⊙ Automatic ○ Manual |             |
| Provisioning<br>Maintenance | Firmware File URL      |                      |             |
| Management Server           |                        |                      |             |
| Reset to Defaults           | Save Cancel            |                      |             |
| Restart                     |                        |                      |             |

#### Please click [Reset Web Settings] to remove all settings.

| KX-UT136                    | Status Network System VoIP Telephone Maintenance                                                    |  |  |
|-----------------------------|----------------------------------------------------------------------------------------------------|--|--|
| Web Port Close              | Reset to Defaults                                                                                   |  |  |
| Maintenance                 | Reset Web Data                                                                                      |  |  |
| Firmware Maintenance        | The Web data for this unit will be reset to its default values when you click [Reset Web Settings]. |  |  |
| Local Firmware Update       |                                                                                                    |  |  |
| Provisioning<br>Maintenance |                                                                                                    |  |  |
| Management Server           | Reset Web Settings                                                                                  |  |  |
| Reset to Defaults           |                                                                                                    |  |  |
| Restart                     |                                                                                                    |  |  |

© Panasonic Corporation 2012

## How to access Web user interface

- 1. Confirm the IP address of KX-UT1xx/248.
  - 1-1 : [Setting] (Left soft key) → select [Information Display] → [Enter] → [Down] (joystick).
  - 1-2 : Confirm the IP address displayed on LCD.
- 2. Embedded Web.
  - 2-1 : [Setting] (Left soft key)  $\rightarrow$  [#][5][3][4].
  - 2-2 : Select [On]  $\rightarrow$  [Enter].
- 3. Access the Web user interface.
  - 3-1 : Open your Web browser.
  - 3-2 : Enter your KX-UT1xx/248 URL to Web browser (http://your KX-UT1xx/248 IP address) .
  - 3-3 : Enter Authentication ID and password and click "OK". (Default :ID="admin", password="adminpass")